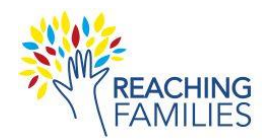

## **Recording Supervision of RF Study Cases (Google Meet)**

- 1. When you are ready to record your supervision session, start your Google meeting.
- 2. At the bottom right, click 📥 Activities > 😬 Recording > Start Recording > Start.
- 3. When you finish discussing your case, click  $\hat{a}$  Activities >  $\mathbb{P}$  Recording > Stop Recording > Stop.
- 4. Exit the meeting.

## Downloading the Recording

- 1. Sign in to your 🛆 Google Drive.
- 2. Under the **Meet Recordings** folder, find the recording that you wish to download.
- 3. Click the 📥 Download icon.

## **Uploading the Recording**

- 1. Go to the **Downloads** folder on your computer and find the downloaded recording file.
- 2. Add your **names** to the front of the file name (e.g., Becker and Chorpita\_20240910). The numbers often reflect the date (Year-Month-Day), so please keep those in the filename.

Drag and drop file: Browse your device

Unload

Success! Your files have been

Cance

- 3. Go to the secure **Box File Drop Link**: <u>https://app.box.com/upload-</u> widget/view/758692ttjjbi938a63cc1yhsvzhi1l7h/262285926860
- 4. Click **Browse your device** and then go to your **Downloads** folder and select the file; then click **Open.** Note: You may also drag and drop files directly.
- 5. Confirm that the file is selected and click **Upload.**
- 6. Exit the browser once you see the Success message.

If you have any questions, contact Kim Becker <a href="mailto:beckerkd@mailbox.sc.edu">beckerkd@mailbox.sc.edu</a>.